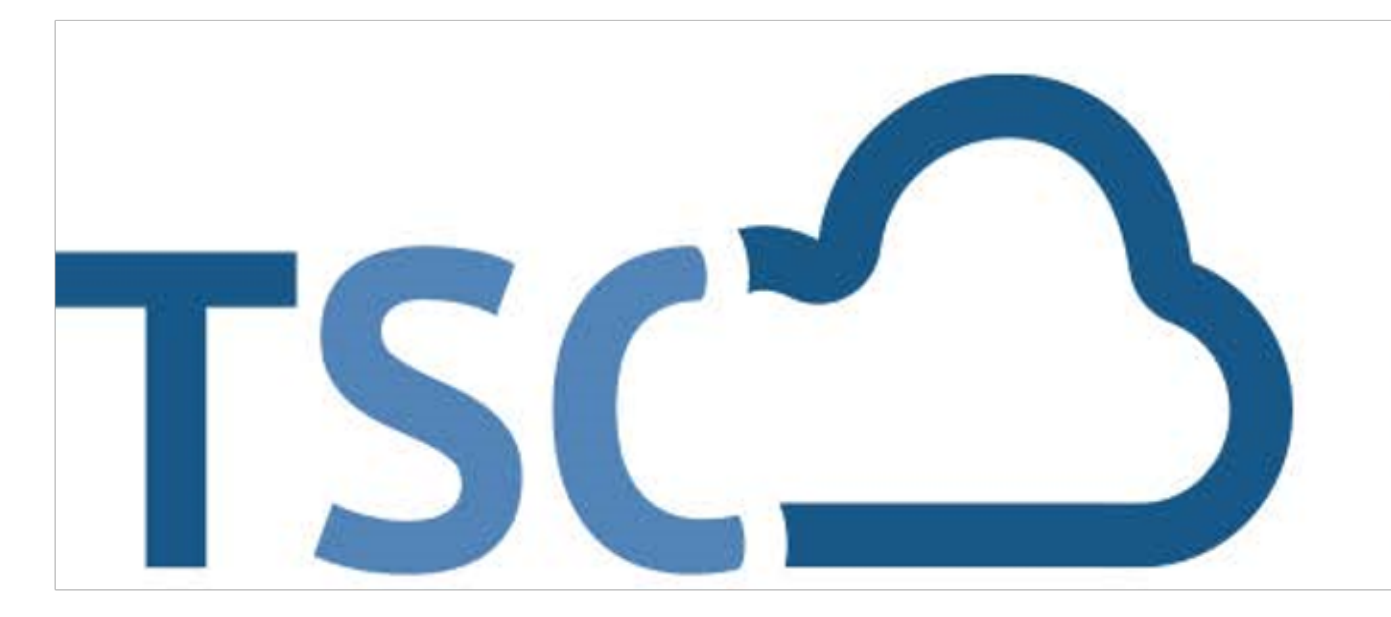

## Schuljahreswechsel

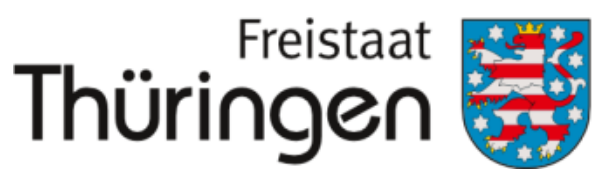

Institut für Lehrerfortbildung, Lehrplanentwicklung und Medien

# TSC THÜRINGER Schulcloud

- **1.** persönliche Anmeldung im TSP
- 2. Schulporträt öffnen
- 3. Menüpunkt "Verwaltung"
- 4. Klassenbildung
- 5. neue Klasse erfassen
- 6. Klassenname festlegen
- **7.** aktuelles Schulhalbjahr einstellen
- 8. Vorgängerklasse auswählen

### **SPEICHERN**

| Klassenname:         |                        |
|----------------------|------------------------|
| gültig für Zeitraum: | H1 2020/2021 🗸 🗹 Aktiv |
| Neue Klasse erfassen | Leeren 🤍 Suchen        |

NEUE KLASSE ERFASSEN

Klassenname: gültig für Zeitraum: Vorgängerklasse:

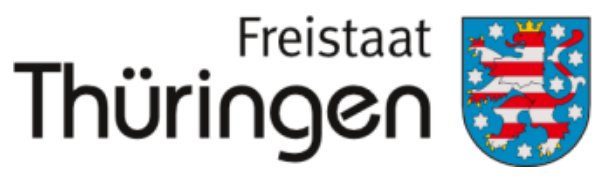

Institut für Lehrerfortbildung, Lehrplanentwicklung und Medien

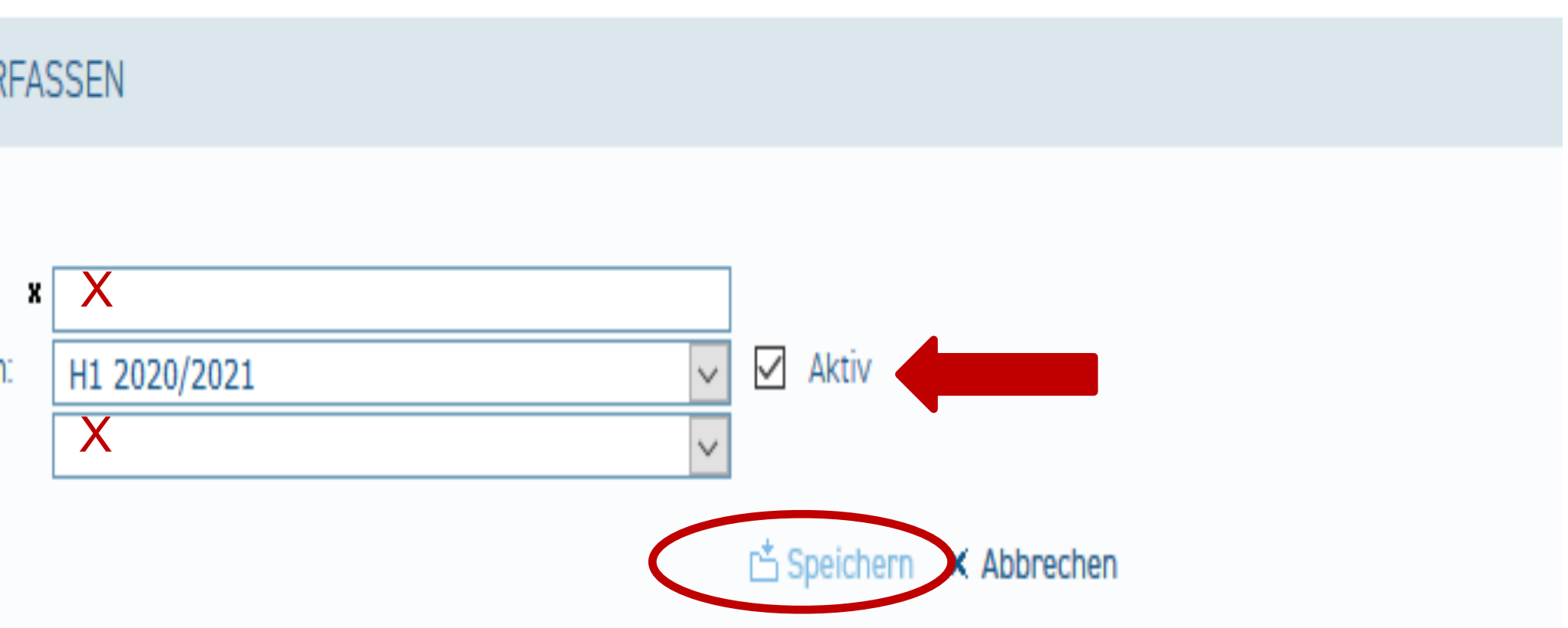

**9.** Haken setzen: Schüler übernehmen **10.** Schüler\*innen die in diese Klasse übernommen werden sollen anhaken

#### **SPEICHERN**

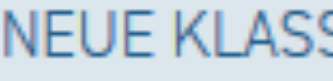

Klassennam gültig für Zei Vorgängerkl

Markierung: Umkehren | Alle | Aufheben

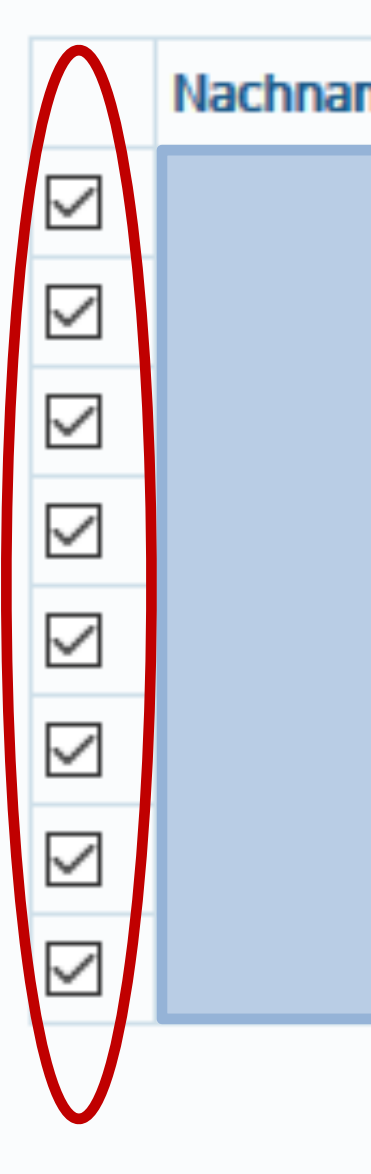

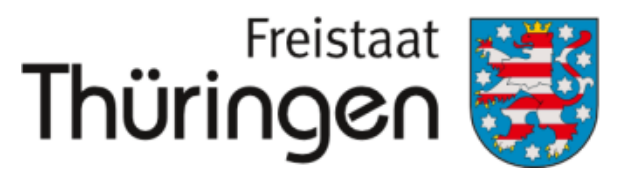

Institut für Lehrerfortbildung, Lehrplanentwicklung und Medien

#### NEUE KLASSE ERFASSEN

| itraum: H1 2020/2021 ✓ Aktiv<br>asse: 5a ✓ Schüler übernehmen | e:      | 6a             |              |                    |
|---------------------------------------------------------------|---------|----------------|--------------|--------------------|
| asse: 5a Schüler übernehmen                                   | itraum: | H1 2020/2021 ~ | $\checkmark$ | Aktiv              |
|                                                               | asse:   | 5a 🗸           | $\checkmark$ | Schüler übernehmen |

8 markierte Datensätze:

| ne | Vorname | Geburtsdatum | E-Mail-Adresse | Zugang                                |
|----|---------|--------------|----------------|---------------------------------------|
|    |         |              |                | Ja                                    |
|    |         |              |                | Ja                                    |
|    |         |              |                | Ja                                    |
|    |         |              |                | Ja                                    |
|    |         |              |                | Ja                                    |
|    |         |              |                | Ja                                    |
|    |         |              |                | Ja                                    |
|    |         |              |                | Nein, Einladung gültig bis 17.11.2020 |

📩 Speichern 🛛 🗙 Abbrechen

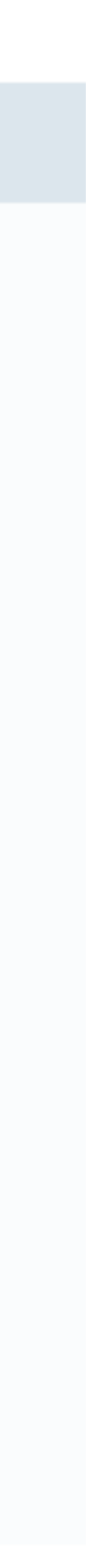

| 11 Neue Klasse nrüfen und        | SCHULPORTRÄT            |
|----------------------------------|-------------------------|
| weiterbearbeiten:                | T Schule für Schulungen |
| L2. Klassenbildung               | PERSONELLE RESSOURCEN   |
| L3. gültigen Zeitraum einstellen | ÄCHLICHE RESSOURCEN     |
| L4. Klassenname:                 | ITWIRKUNG               |
| neu benannte Klasse eintragen    | CHULLEBEN               |
| L5. Suchen                       | CHÜLERSTRUKTURDATEN     |
| L6. Spalte Klassenname:          | OOPERATIONEN            |
| Klasse anklicken                 | NTERNE DOKUMENTE        |
|                                  | /ERWALTUNG              |
|                                  | Schülerübersicht        |
|                                  | Klassenbildung          |

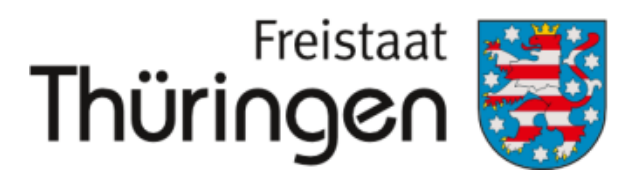

Institut für Lehrerfortbildung, Lehrplanentwicklung und Medien

| KLASSENBILDUNG                                    |               |                             |
|---------------------------------------------------|---------------|-----------------------------|
| Klassenname:<br>gültig für Zeitraum: H1 2020/2023 | 1 ✓ Aktiv     |                             |
| 🖽 Neue Klasse erfassen 🛛 🛷 Lee                    | ren 🤍 Suchen  |                             |
| Markierung: Umkehren   Alle   Aufheb              | ben           | 0 markierte Datensätze: 📇 K |
| gültig für Zeitraum                               | Klassenname   | Aktiv Summe zu              |
| H1 2020/2021                                      | <b>5</b> 10   | Ja O                        |
| H1 2020/2021                                      | ∋ 10d         | Ja O                        |
| H1 2020/2021                                      | <b>∋</b> 5a   | Ja 🕀 5                      |
| H1 2020/2021                                      | ∋ 5a_neu      | Ja O                        |
| H1 2020/2021                                      | <b>∋</b> 6a   | Ja O                        |
| H1 2020/2021                                      | ∋ 6b          | Ja 🕤 7                      |
| H1 2020/2021                                      | ⊡ 6c          | Ja 🔁 5                      |
| H1 2020/2021                                      | ∋ 7c          | Ja O                        |
| H1 2020/2021                                      | 5 D2_22       | Ja 🖭 1                      |
| H1 2020/2021                                      | ∋ D2_23       | Ja 🕀 3                      |
| H1 2020/2021                                      | 🖭 Testklasse1 | Ja 🔁 2                      |
|                                                   |               |                             |

(a)

## **16.** Personalzuordnungen:Klassenlehrer/Stellvertreter

**17.** Schülerzuordnungen:Schülerdaten der Klassebearbeiten

#### SCHULPORTRÄT

TEST Schule für Schulungen

AUF EINEN BLICK

PERSONELLE RESSOURCEN

SÄCHLICHE RESSOURCEN

SCHULENTWICKLUNG

MITWIRKUNG

SCHULLEBEN

SCHÜLERSTRUKTURDATEN

KOOPERATIONEN

DOKUMENTE / LINKS

INTERNE DOKUMENTE

- VERWALTUNG
  - Klassenübersicht
  - Schülerübersicht
  - Klassenbildung

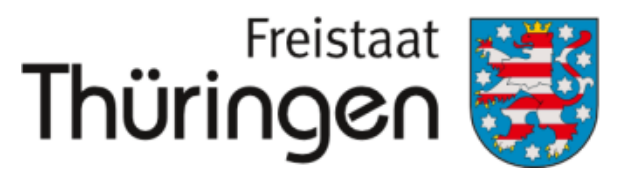

Institut für Lehrerfortbildung, Lehrplanentwicklung und Medien

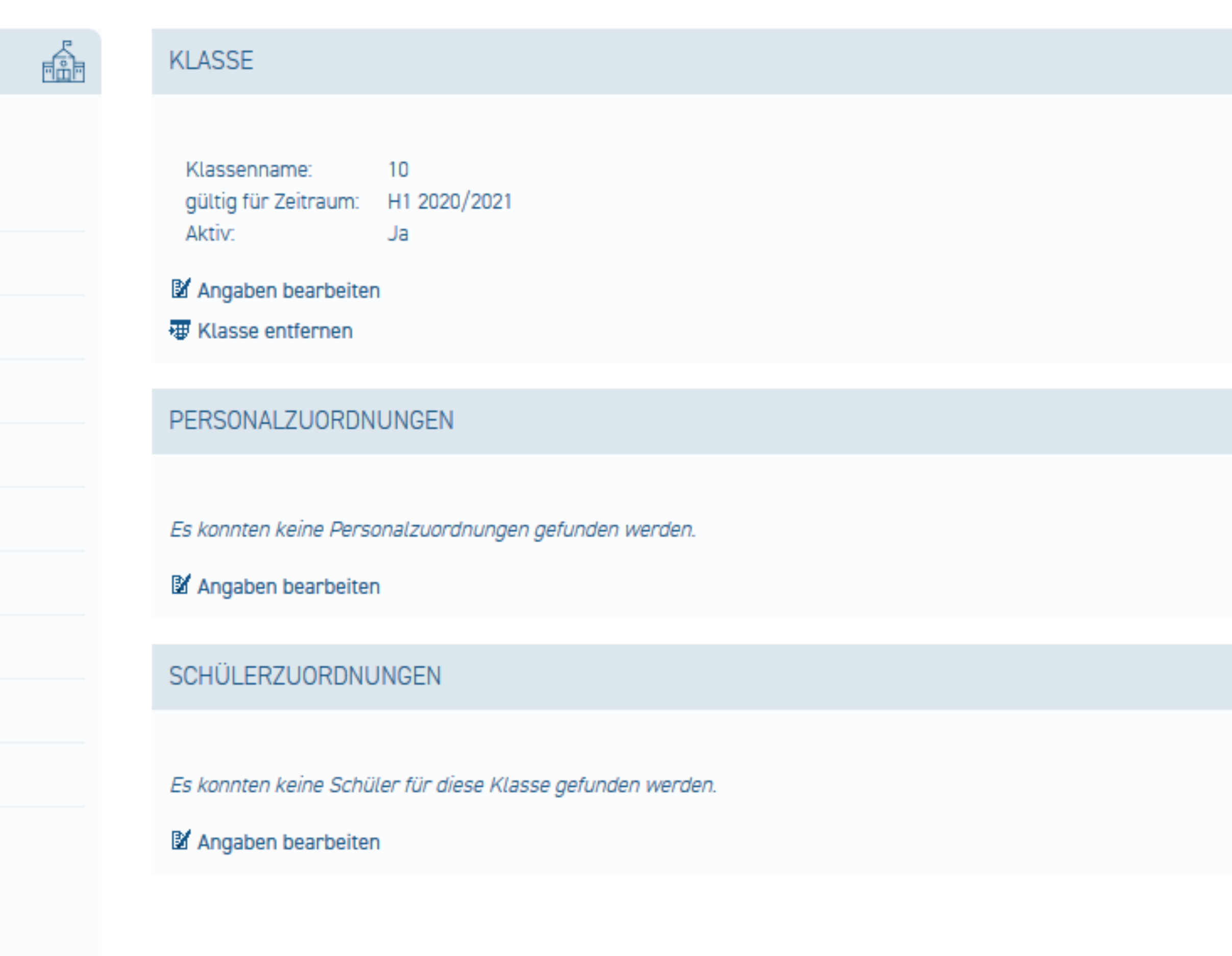

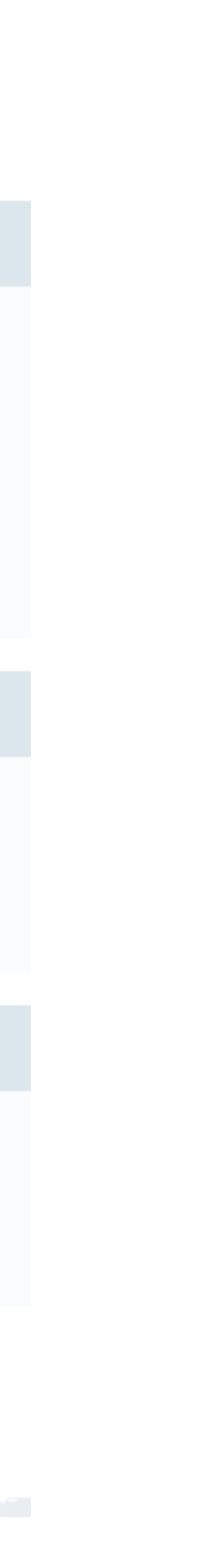